## Télécharger un certificat de scolarité

1) Se connecter sur son ENT,

2) Dans l'onglet « Scolarité » cliquer sur « Accéder à votre dossier étudiant »

| Autres sites de l'uB :                                                                                                    | Ok                             |                            |  |  |  |  |
|----------------------------------------------------------------------------------------------------|--------------------------------|----------------------------|--|--|--|--|
|                                                                                                    | NT<br>Vos services en ligr     | ne                         |  |  |  |  |
| Flux RSS Bureau Scolarité Péda                                                                                                    | gogie Documentation Mon compte | Assistance SCD Mon dossier |  |  |  |  |
|                                                                                                    |                                |                            |  |  |  |  |
| Mon dossier web                                                                                                    |                                |                            |  |  |  |  |
| Ce canal a pour but de vous permettre de consulter votre dossier Etudiant :<br>• Etat-civil : Nom, prénoms, date de naissance, numéro de dossier, baccalauréat<br>• Informations annuelles : Boursier, salarié, aménagement d'étude<br>• Adresses : Adresse annuelle, adresse fixe<br>• Inscriptions : La liste de toutes vos inscriptions à l'Université, vos certificats de scolarité<br>• Calendrier des examens : Dates, salles, durées<br>• Notes et résultats : Tous vos résultats aux diplômes, années intermédiaires, éléments pédagogiques et épreuves<br>Accéder à votre dossier Etudiant |                                |                            |  |  |  |  |

Vous êtes alors redirigé sur une nouvelle page :

https://mondossierweb.u-bourgogne.fr/

3) Dans la colonne de gauche, cliquez sur **« Inscriptions** », le lien avec le certificat de scolarité se trouve sur la ligne de l'inscription en cours.

| (        | (i) 🔒 https://mondossierweb.u-b         | ourgogne.fr/mondossierw                                                             | veb/#!inscriptionsView | C Q Rechercher 🟠 🖨 🛡 🖡 🏫 | ≡ |  |  |
|----------|-----------------------------------------|-------------------------------------------------------------------------------------|------------------------|--------------------------|---|--|--|
| N        |                                         | Inscripti                                                                           | ons                    |                          |   |  |  |
| <b>4</b> |                                         | UNIVERSITE DIJON                                                                    |                        |                          |   |  |  |
| *        | Adresses                                | Année                                                                               | Composante             | Filière d'inscription    |   |  |  |
|          | Inscriptions<br>Calendrier des épreuves | 2016/2017                                                                           |                        | Dertificat de scolarité  |   |  |  |
| =        |                                         | 2015/2016                                                                           |                        |                          |   |  |  |
| ©<br>•   |                                         | Autres cursus<br>Pas de cursus universitaire effectué en dehors de UNIVERSITE DIJON |                        |                          |   |  |  |
|          | Première inscription université         |                                                                                     |                        |                          |   |  |  |
|          |                                         | Année                                                                               | 2014                   |                          |   |  |  |
|          |                                         | Etablissement                                                                       | UNIVERSITE DIJON       |                          |   |  |  |